- 1. Login
- 2. Click Permits tab and Create Application.

| •@*                                                                                                    | CARROLL'S PERMITTING, PLAN REVIEW,<br>AND LICENSING PORTAL (CPPL)                                                                                                    |
|----------------------------------------------------------------------------------------------------|----------------------------------------------------------------------------------------------------|
| <b>Iew:</b> DNLINE LEADE PERMITTING - you can a<br>Please click <u>here</u> to view the online proc<br>After reading the document stated ab | Logged in as:Scott A. Markle Collections (0) Reports (1) ✓ Account Management Logou<br>submit a Trade Permit Application (Electrical, Plumbing, Gas, Fire, and Water Conditioning).<br>ess, what Trade Applications are available online through this portal, and the requirements.<br>Howe, login, and click Create an Application below to get started. |
|                                                                                                    |                                                                                                    |

### 3. Read Disclaimer, click to check box that you read and accept terms, and click Continue Application.

New: DILINETRADE PERMITTING - you can submit a Trade Permit Application (Electrical, Plumbing, Gas, Fire, and Water Conditioning). Please click here to view the online process, what Trade Applications are available online through this portal, and the requirements. After reading the document stated above, login, and click Create an Application below to get started.

| Home Permits Planning | Licenses Enforcement |
|-----------------------|----------------------|
| Create an Application | Search Applications  |

### **Online Application**

Welcome to Carroll's Permitting, Plan Review, and Licensing (CPPL) Online Portal. We are pleased to offer our citizens, businesses, and visitors access to Please "Allow Pop-ups from This Site" before proceeding. You must accept the General Disclaimer below before beginning your application.

| General Disclaimer<br>This website has been created to provide a service to the public and | * |
|--------------------------------------------------------------------------------------------|---|
| those that do business with Carroll County. While every effort is made                     |   |
| to provide accurate, timely data in this website, portions may be                          |   |
| inaccurate, not up-to-date, or incomplete. The County neither                              |   |
| warrants nor makes representations as to the functionality or                              |   |
| condition of this website, its suitability for use, freedom from                           | - |
| have read and accepted the above terms.                                                    |   |

Continue Application »

4. Select a License and Continue Application.

| New: ONLINE TRADE PERMITTING - you can submit a Trade Permit Application (Electrical, Plumbing, Gas, Fire, and Water Conditioning).<br>Please click <u>here</u> to view the online process, what Trade Applications are available online through this portal, and the requirements.<br>After reading the document stated above, login, and click <u>Create an Application</u> below to get started. |  |  |  |  |  |
|----------------------------------------------------------------------------------------------------|--|--|--|--|--|
| Home Permits Planning Licenses Enforcement                                                                                                    |  |  |  |  |  |
| Create an Application Search Applications                                                                                                    |  |  |  |  |  |
| Select a License you are associated with:                                                                                                    |  |  |  |  |  |
| Select a license for this record from the list below. The available permit record type(s) is determined by the type of the license associated with your account.                                                                                                    |  |  |  |  |  |

| Licenses: |   |  |
|-----------|---|--|
| Select    | • |  |
|           |   |  |
|           |   |  |
|           |   |  |
|           |   |  |

- 5. Select the Permit Type.
  - a. If the application is associated to a building permit on that property, please select from the Trade Associated to a Building Permit list. \*\*\* You will need to enter the building permit number.
  - b. If the application is NOT associated to a building permit, please select from the Trade Permits -Only list.

# Select the Permit Type you are applying for:

1) FOR TRADE PERMITS - Click "Trade Permits Only" OR "Trade Associated to a Building Permit" to list the available permit types. Then choose one of the following available types.

PLEASE NOTE: For Trade Permits, if the application request is NOT associated to an existing building permit on that property, please select a "Trade Permits Only" permit type. For example: for Electrical Commercial Application, if NOT associated to an existing building permit, select Electrical Only - Commercial. If associated to a building permit select Electrical Commercial.

\* Please select the correct permit type below. Selecting the wrong type WILL DELAY the permit acceptance process. \*\*\* You will need to enter the parent permit number if applying for a trade associated to a building permit.

Search Applications

T Search

#### Trade Associated to a Building Permit

O Electrical Commercia O Electrical Residential

Create an Application

- Fire Com. Extinguishing
- O Fire Com. Fire Alarms
- O Fire Com. Hood Only & Smoke Control Systems
- O Fire Com. Sprinkler Systems
- O Fire Res. Sprinkler Systems
- Gas Commercial
- Gas Residential
- O Plumbing Commercial with/wo Gas O Plumbing Residential with/wo Gas
- Trade Permits Only
- Electric Vehicle Charger
- O Electrical Only Commercial O Electrical Only - Residential
- O Fire Only Com. Sprinkler Systems
- O Fire Only Commercial Fire Alarms
- Fire Only Extinguishing
  Fire Only Hood Only & Smoke Control Systems
- O Fire Only Res. Sprinkler Systems
- O Gas Only (Residential & Commercial) O Plumbing Only (Residential & Commercial)
- O Water Conditioning Only (Residential & Commercial)

6. For the Applicant & Licensed Prof., click the [Select From Account], select your license, and click Continue Application.

| Home Permits Planning Lice                                                                                                  | enses Enforcement                                                                           |                                            |          |            |                       |
|----------------------------------------------------------------------------------------------------|---------------------------------------------------------------------------------------------|--------------------------------------------|----------|------------|-----------------------|
| Create an Application Sear                                                                                                  | ch Applications                                                                             |                                            |          |            |                       |
| Electrical Only - Commercial                                                                                                |                                                                                             |                                            |          |            |                       |
| 1 Applicant &<br>Licensed Prof.                                                                                             | 2 Job Site Location                                                                         | 3 Work Description                         | 4 Review | 5 Pay Fees | 6                     |
| Step 1: Applicant & Licensed Pro<br>Confirm the Applicant and Licensed Prof                                                 | r <b>of. &gt;&gt;</b><br>fessional.                                                         |                                            |          | * ind      | icates a required fie |
| Applicant                                                                                                    |                                                                                             |                                            |          |            |                       |
| Click the [Select from Account] button                                                                                      | to add the Applicant.                                                                       |                                            |          |            |                       |
| Scott A Markle<br>smarklee.carollcountymd.gov<br>Home phone:77777777<br>Mobile Phone:<br>Work Phone:<br>Fax:<br>Edit Remove |                                                                                             |                                            |          |            |                       |
| Licensed Professional                                                                                                    |                                                                                             |                                            |          |            |                       |
| Verify the Licensed Professional assigned<br>If a Licensed Professional is not displayin                                    | <mark>d to this application and click "Continue</mark> ,<br>g, click [Select from Account]. | Application" (bottom right of the screen). |          |            |                       |
| License Type:Master Electrician<br>License Number:E-00015-M<br>Address: OWINGS MILLS 21117-0549<br>Edit Remove              |                                                                                             |                                            |          |            |                       |
|                                                                                                    |                                                                                             |                                            |          |            |                       |

Save and resume later

**Continue Application** »

7. Enter Parcel Number or Address to Search and click Search to populate the address, parcel, and owner. Click Continue Application.

| Home Per                      | mits Planning  | Licenses   | Enforcement   |                    |          |
|-------------------------------|----------------|------------|---------------|--------------------|----------|
| Create an A                   | Application    | Search App | lications     |                    |          |
| Electrical Only               | y - Commercial |            |               |                    |          |
| 1 Applicant θ<br>Licensed Pro | of.            | 2 Job      | Site Location | 3 Work Description | 4 Review |

### Step 2: Job Site Location >>

Search with either the Parcel Number (Property ID) OR by Address (Street No. and Street Name). This will auto populate the Address, Parcel, and Owner fields. A pop-up may display indicating there are multiple addresses, parcels, or owners. Please select only one for the initial application.

## Parcel

ENTER PARCEL NUMBER (10 Digits starting with 07) AND CLICK [Search]. Parcel Number is the only data required. The rest of the Parcel, Address, and Owner are view only, no changes can be made. Continue to scroll down, verify the Parcel and Owner, and click "Continue Application" (bottom right of screen).

| Parcer Number.               | 0              |       |                         |         |                        |    |                          |        |                 |                 |               |           |        |   |
|------------------------------|----------------|-------|-------------------------|---------|------------------------|----|--------------------------|--------|-----------------|-----------------|---------------|-----------|--------|---|
| Parcel sqi<br>SqFt:          | FT Tax<br>Map: |       | Tax<br>Block:           |         | Tax<br>Parcel:         |    | Census<br>Tract:         | l<br>G | Block<br>iroup: |                 | Election D    | )istrict: | Select | • |
| Fire District:               | Select         | •     | Zoning Di               | strict: | Select                 | •  | Special<br>Designation:  | Select | - •             | Zoning          | g District 2: | Select-   | • •    |   |
| Existing Land<br>Use:        | Select         | •     | Proposed<br>Use:        | Land    | Select                 | •  | Specific Use:            | Select | •               | Subdiv<br>Name: | vision        |           |        |   |
| CPA Code:                    | Select         | •     | Elem<br>School<br>Dist: | Selec   | Mid<br>School<br>Dist: | -  | -Selec High Sch<br>Dist: | ool    | Select          | •               | Overlay:      |           | Select | • |
|                              |                |       | Dioti                   |         | Dioti                  |    | Public W                 | ater:  | Select          | •               | Public Sev    | wer:      | Select | • |
| Drainage Basin:              | Select         | •     | Watershee               | d:      | Select                 | •  | MD Grid North:           |        |                 | MD Gr           | id East:      |           |        |   |
| Section No.:                 |                |       | Final Plat<br>Recorded: |         | MM/DD/YY               | YY | Plat Book/Page:          |        |                 | Lot/Bl          | ock:          |           |        |   |
| No. of<br>Dwelling<br>Units: |                | UNITS |                         |         |                        |    |                          |        |                 |                 |               |           |        |   |
| Search                       | Clear          |       |                         |         |                        |    |                          |        |                 |                 |               |           |        |   |
| Address                      |                |       |                         |         |                        |    |                          |        |                 |                 |               |           |        |   |

8. Enter Description of Work and as much information as possible from the Custom Fields section and click Continue Application.

If your applications involve Electric Heat & Duct Heater, Outlets and Equipment, Gas Fixtures, Plumbing Fixtures, etc., please click "Add a Row" to submit that information.

If you have a document or plan to submit, please review the steps on how to submit an attachment. For Fire Applications, a Fire Plan submittal is required.

| Home Permits                                                     | Planning                                                                                                    | Licenses Enforc   | cement |                    |  |  |
|------------------------------------------------------------------|----------------------------------------------------------------------------------------------------|-------------------|--------|--------------------|--|--|
| Create an Appli                                                  | cation S                                                                                                    | earch Application | s      |                    |  |  |
| Electrical Only - Co                                             | ommercial                                                                                                    |                   |        |                    |  |  |
| 1 Applicant 0<br>Licensed Prof.                                  |                                                                                                    | 2 Job Site Loc    | ation  | 3 Work Description |  |  |
| Step 3: Work De<br>Enter information th<br>For Electric Heat & E | Step 3: Work Description >><br>Inter information that is pertinent to your work at this job site.<br>Inter information that is pertinent to your work at this job site. |                   |        |                    |  |  |
| Detail Informa                                                   | tion                                                                                                    |                   |        |                    |  |  |
| * Description of Wor<br>400 amp service added                    | rk:<br>I.                                                                                                    |                   |        |                    |  |  |
| spell check                                                      |                                                                                                    | li                |        |                    |  |  |
| Custom Fields                                                    |                                                                                                    |                   |        |                    |  |  |
| ELECTRICAL COM                                                   | IERCIAL APP                                                                                                    |                   |        |                    |  |  |
| Utility Company:                                                 | Select                                                                                                    |                   |        |                    |  |  |
| Utility Notified:                                                | MM/DD/YYY                                                                                                    |                   |        |                    |  |  |
| ELECTRICAL COM                                                   | IERCIAL                                                                                                    |                   |        |                    |  |  |
| Building Type:                                                   | Select                                                                                                    | -                 |        |                    |  |  |
| Service Type:                                                    | News                                                                                                    |                   |        |                    |  |  |

9. Review the information added and click Edit on the right-hand side if you would like to change anything. If everything looks correct, read the box below and click the box to the lower left to electronically sign and file your application.

No need to submit a paper application. Click Continue Application to submit your application to the Permits Office and to receive your application or permit number.

| Home Permits Planning I                | Licenses Enforcement                                 |                                         |                             |                                                    |                      |
|----------------------------------------|------------------------------------------------------|-----------------------------------------|-----------------------------|----------------------------------------------------|----------------------|
| Create an Application Se               | earch Applications                                   |                                         |                             |                                                    |                      |
| Electrical Only - Commercial           |                                                      |                                         |                             |                                                    |                      |
| 1 2 Job Site Location                  | 3 Work Description                                   | 4 Review                                | 5 Pay Fees                  | 6 Record Issuance                                  |                      |
| Step 4: Review                         |                                                      |                                         |                             |                                                    |                      |
| Save and resume later                  |                                                      |                                         |                             | Continue Application »                             |                      |
| Please review all information below. ( | Click the "Edit" buttons to make changes to sections | s or "Continue Application" to move on. |                             |                                                    |                      |
| Record Type                            |                                                      |                                         |                             |                                                    |                      |
|                                        |                                                      | Electrical Only - Commercial            |                             |                                                    |                      |
| Applicant                              |                                                      |                                         |                             | Edit                                               |                      |
| Scott & Markle                         |                                                      |                                         |                             |                                                    |                      |
| Company Dhone:777777777                |                                                      |                                         |                             |                                                    |                      |
| E-mail:smarkle@carrollcountymd.gov     |                                                      |                                         |                             |                                                    |                      |
| Licensed Professional                  |                                                      |                                         |                             | Edit                                               |                      |
|                                        |                                                      |                                         |                             |                                                    |                      |
|                                        | Master Electrician -E-00015-M                        |                                         |                             |                                                    |                      |
| nactive Status: No                     |                                                      |                                         |                             |                                                    | I                    |
| Parcel                                 |                                                      |                                         |                             | Edit                                               |                      |
|                                        |                                                      |                                         |                             |                                                    |                      |
|                                        |                                                      |                                         |                             |                                                    |                      |
| fy that I have read and understan      | d the instructions that accompany this applic        | ation and that the statements made      | as part of this application | on are true, complete, and correct and that no mat | erial information ha |
| a. By checking the box below, I        | understand and agree that I am electronically        | r signing and nung this application.    |                             |                                                    |                      |
|                                        |                                                      |                                         |                             |                                                    |                      |
|                                        |                                                      |                                         |                             |                                                    |                      |
|                                        |                                                      |                                         |                             |                                                    |                      |
|                                        |                                                      |                                         |                             |                                                    |                      |

By checking this box, I agree to the above certification.

Date:

Save and resume later

**Continue Application** »

The Permit Application has been received and an application number has been generated. You will receive an email notification that the application was received.

Once the Permits Staff reviews the applications and accepts the application, you will receive an email notification that you can log into the online CPPL Portal and pay any fees due.

Once the fees are paid and the permit is issued, you will receive an email notification that your permit has been issued and the permit document can be viewed/printed from the online CPPL Portal.

\*\*\* Note: For Fire Applications, there is a Fire Protection Review approval that is needed before the permit can be issued.

\*\*\* Note: The Trade Permit can NOT be issued before the Building Permit. Once the building permit is issued, the trade permits will be issued and you will receive email notification.

\*\*\* Note: You can check the status of your permit anytime from the online CPPL Portal.

| New: | ONLINE TRADE PERMITTING         | - you can submit a Trade Permit Application (Electrical, Plumbing, Gas, Fire, and Water Conditioning).  |
|------|---------------------------------|----------------------------------------------------------------------------------------------------|
|      | Please click here to view the o | online process, what Trade Applications are available online through this portal, and the requirements. |
|      | After reading the document      | t stated above, login, and click Create an Application below to get started.                            |
|      |                                 |                                                                                                    |

| Home Permits Planning L         | Icenses Enforcement |                    |          |
|---------------------------------|---------------------|--------------------|----------|
| Create an Application Se        | arch Applications   |                    |          |
| Electrical Only - Commercial    |                     |                    |          |
| 1 Applicant &<br>Licensed Prof. | 2 Job Site Location | 3 Work Description | 4 Review |
|                                 |                     |                    |          |

Your application has been submitted for review.

An email has been sent to the applicant and licensee. It contains your Application # listed below and next steps. Please allow us 2 business days to review your application submittal.

Thank you for using our online services. Your Application Number is EO-24-0109.

You will need this number to check the status of your application.

Once a Permits Office Staff person reviews your application, you will be notified by email whether it has been approved or if we need additional information. If your application has been approved, you can log back in to pay any fees. If additional information is requested, you will be notified by email.

Once fees are paid, the application can be issued and approved.

-